# Hướng dẫn khôi phục mật khẩu Google Mail bằng điện thoại

# Bước 1:

- Truy cập vào địa chỉ: http://mail.vimaru.edu.vn
- Nhập địa chỉ email cần khôi phục mật khẩu
- Kích vào nút Next

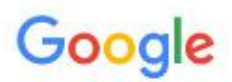

Sign in to add another account

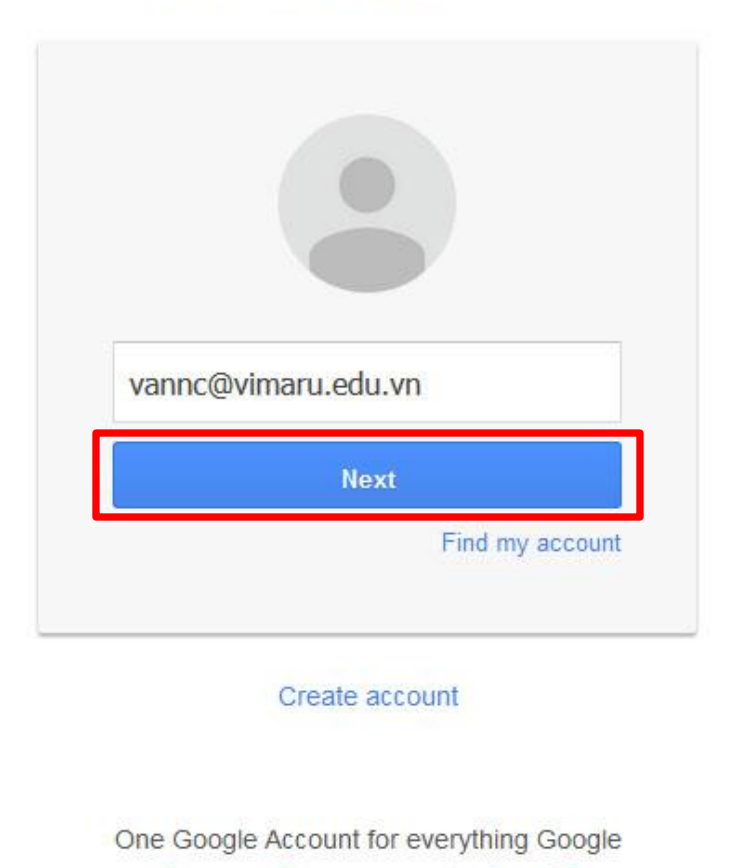

G M 🕂 🖪 🛆 🌵 🌘

## Bước 2:

- Chon Forgot Password?

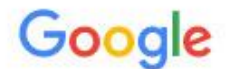

Sign in to add another account

| ~      |                |
|--------|----------------|
|        |                |
| vannci | @vimaru edu vn |
| Varine |                |
| ****** |                |
|        | Sign in        |
|        | -              |

Sign in with a different account

One Google Account for everything Google

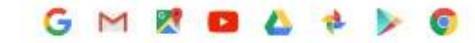

# Bước 3:

- Chon Try a different question

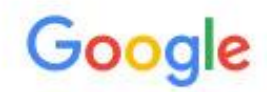

# Account help for vannc@vimaru.edu.vn

Answer the following to verify this account is yours.

| Ente | er the last password you remember |
|------|-----------------------------------|
| ••   | •••••                             |
|      | Next                              |
|      |                                   |

vannc@vimaru.edu.vn Use a different account

#### Bước 4:

- Nhập số điện thoại (Số điện thoại đã phải được thiết lập với tài khoản Google Mail – Xem hướng dẫn thiết lập ở cuối tài liệu)
- Chọn Send text message

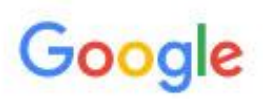

# Account help for vannc@vimaru.edu.vn

Answer the following to verify this account is yours.

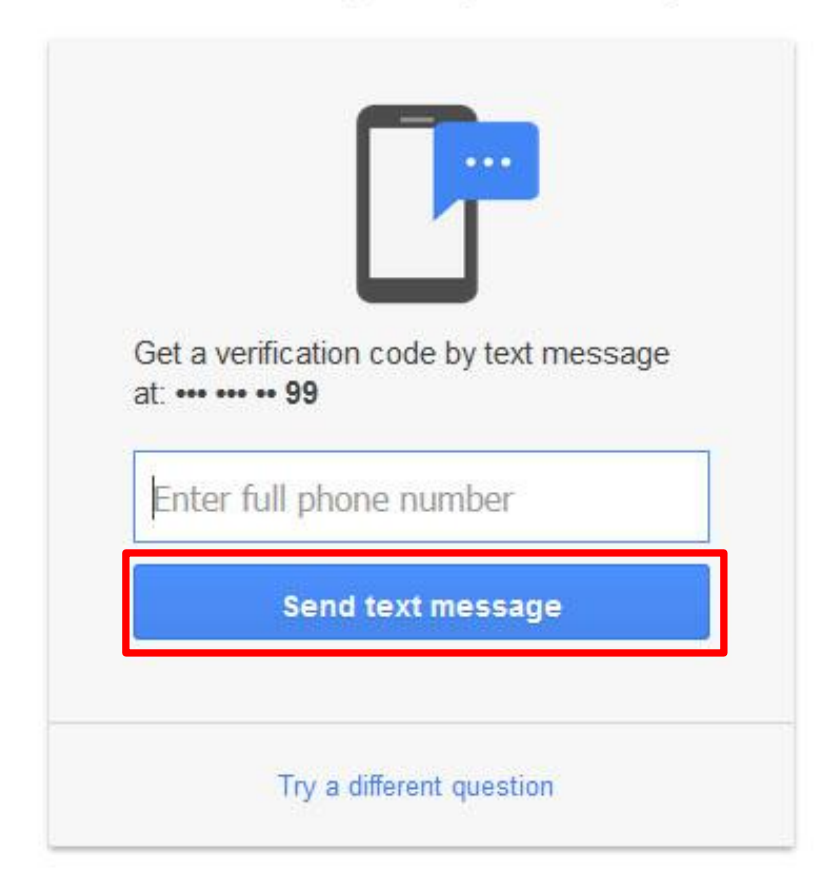

vannc@vimaru.edu.vn Use a different account

### Bước 5:

- Nhập mã số được gửi đến số đện thoại vừa nhập
- Chọn Next

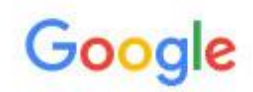

# Account help for vannc@vimaru.edu.vn

Answer the following to verify this account is yours.

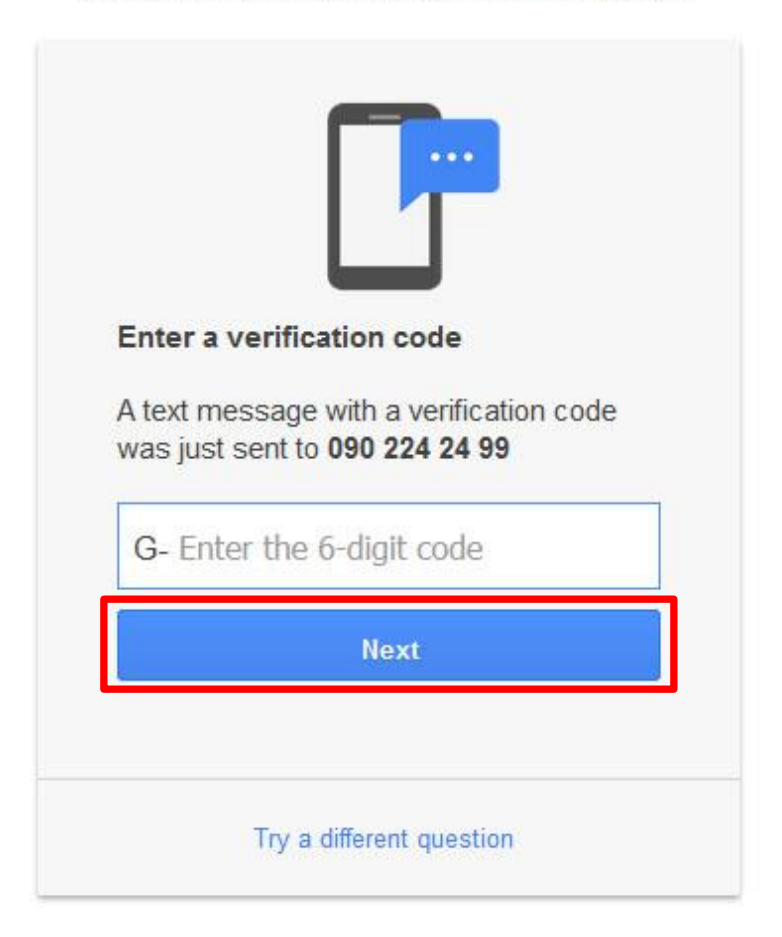

# Bước 6:

- Nhập mật khẩu mới và xác nhận mật khẩu
- Chọn Change password để hoàn tất

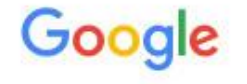

Change password for vannc@vimaru.edu.vn

Learn more about choosing a smart password

| Create  | a new strong password that you |
|---------|--------------------------------|
| don't u | ise for other websites.        |
| Crea    | te password                    |
| Conf    | irm password                   |
| -       |                                |

# Giao diện sau khi đã thay đổi thành công:

# Google

| You're now signed in<br>To help you easily get back into your account if this happens again,<br>take a minute to review your security settings.                                                                                                    |
|----------------------------------------------------------------------------------------------------|
| Check your recovery information<br>Help us get in touch with you if there's unusual activity in your account or you accidentally get<br>locked out. Don't worry, we'll only use this info if we need to reach you about your account.<br>Recovery phone 090 224 24 99 Edit |
| Disable access for less secure apps                                                                                                    |
| Check your account permissions                                                                                                    |
| Check your Gmail settings                                                                                                    |

Do this later

# Hướng dẫn thiết lập số điện thoại cho tài khoản Google Mail

## Bước 1:

- Đăng nhập vào tài khoản Google Mail

#### Bước 2:

- Truy cập vào địa chỉ: <u>https://myaccount.google.com/privacy?pli=1#personalinfo</u>
- Chọn Phone

# Your personal info

Manage this basic information – your name, email, and phone number – to help others find you on Google products like Hangouts, Gmail, and Maps, and make it easier to get in touch.

| Name             | Nguyen Cao Van                                 | > |
|------------------|------------------------------------------------|---|
| Email            | vannc@vimaru.edu.vn<br>ncvpro@st.vimaru.edu.vn | > |
| Phone            | 090 224 24 99                                  | > |
| About me         | Edit what others see about you                 | > |
| Blocked users    | No users blocked                               | > |
| Location Sharing | You are not sharing                            | > |
| Search settings  | Manage settings                                | > |

Google is committed to protecting your privacy
LEARN MORE

# Bước 3:

| - | Chọn biểu tượng | 1 |
|---|-----------------|---|
|   |                 |   |

| ÷ | Phone                                                                                                    |
|---|----------------------------------------------------------------------------------------------------|
|   | For your phone numbers, the associated services are listed. Other Google services may use these numbers or other numbers you've provided; editing or deleting your number here will not affect those services. Learn more |
|   | Recovery phone                                                                                                    |
|   | 090 224 24 99                                                                                                    |
|   | Used for: Account recovery                                                                                                    |
|   | Help people who have your number connect with you across Google services.                                                                                                    |
|   | Also help them find your name, photo, and other information that you've made visible on Google. Learn more                                                                                                    |

# Bước 4:

- Chọn Update Number

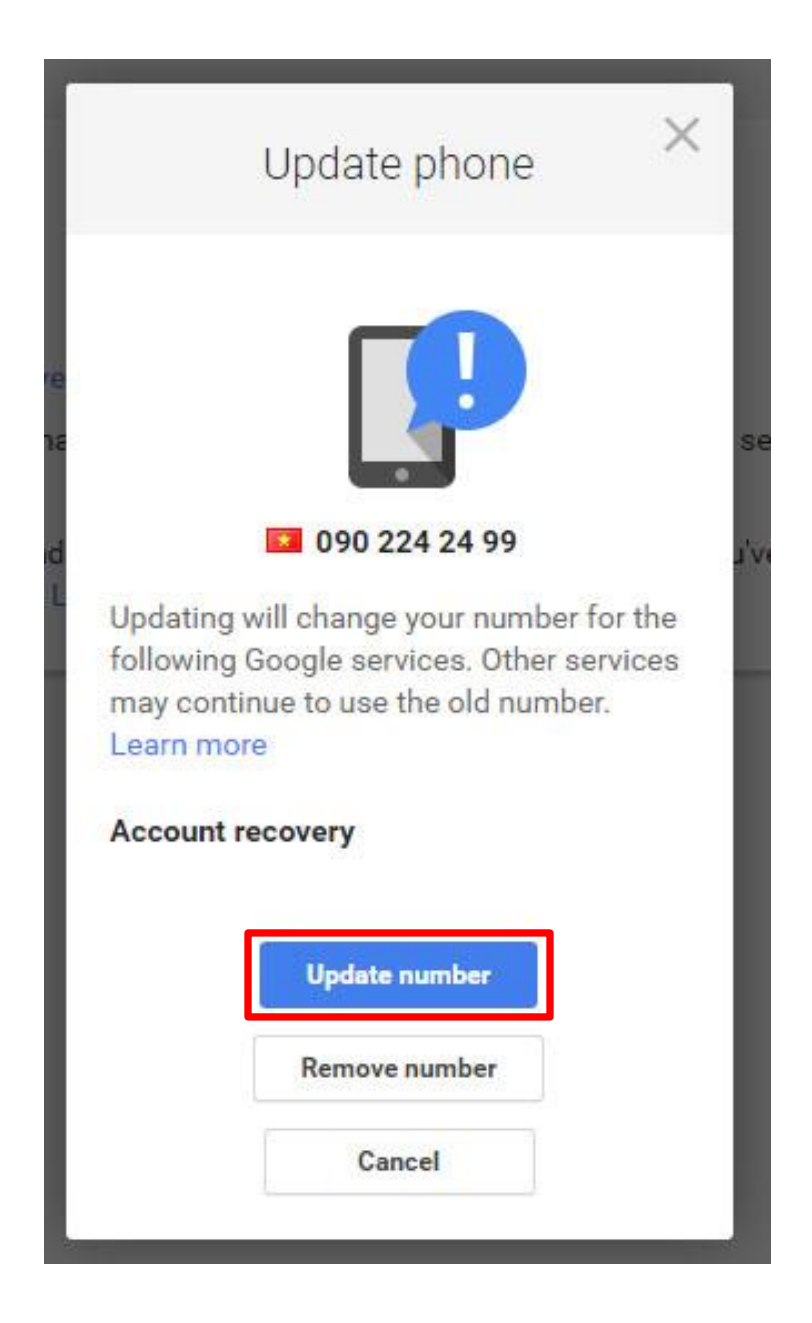

# Bước 5:

- Nhập số điện thoại
- Chọn Verify

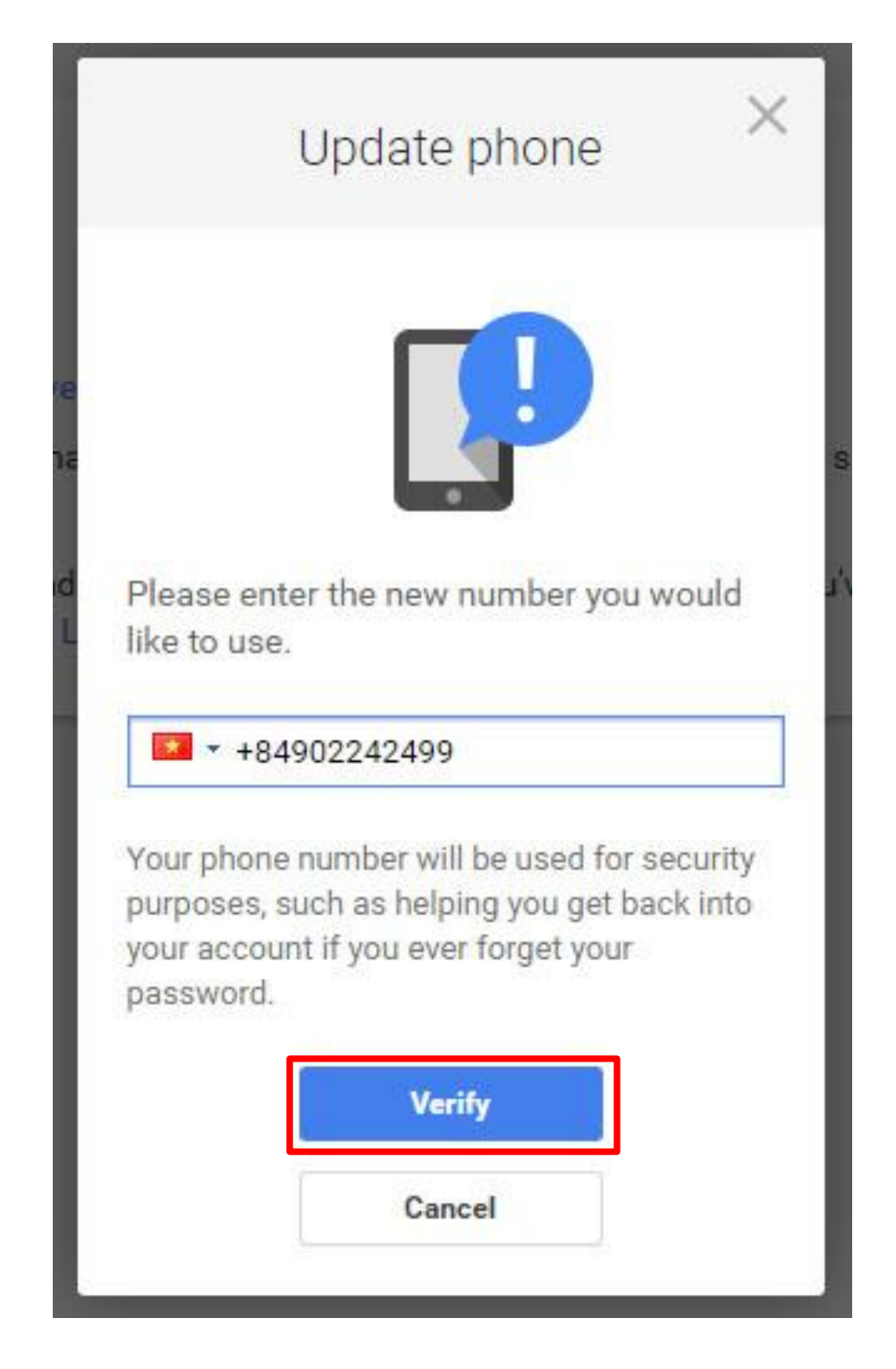

# Bước 6:

- Chọn Continue để hoàn tất công việc

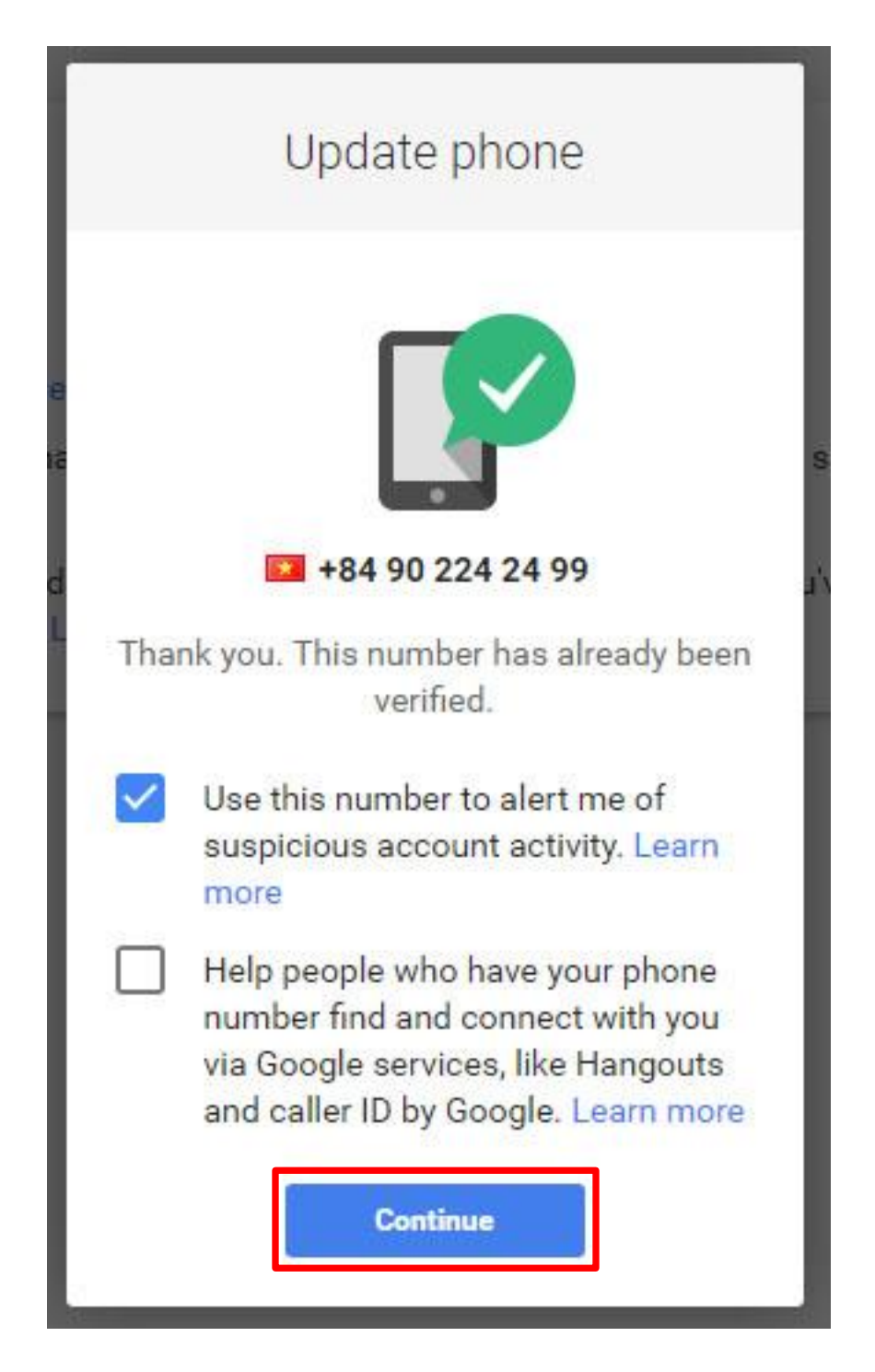